# 温州市数据开放平台 使用手册

| 1 | 首页  | Ī        | .3 |
|---|-----|----------|----|
| 2 | 用户  | 1注册      | .3 |
| 3 | 用户  | □登录      | .5 |
| 4 | 密码  | 3找回      | .5 |
| 5 | 开放  | ɪ数据      | .8 |
|   | 5.1 | 数据集      | .8 |
|   | 5.2 | 数据开放目录1  | .1 |
| 6 | 接口  | 1服务1     | .2 |
|   | 6.1 | 接口申请1    | .3 |
|   | 6.2 | 接口收藏、纠错1 | .5 |
| 7 | 开发  | 者中心1     | .6 |
| 8 | 互动  | 〕交流      | .7 |
| 9 | 个人  | 、中心1     | .8 |
|   | 9.1 | 账户信息1    | .9 |
|   | 9.2 | 我的消息1    | .9 |
|   | 9.3 | 我的应用1    | .9 |
|   | 9.4 | 我的申请2    | 20 |
|   | 9.5 | 我的收藏2    | 21 |
|   | 9.6 | 我的订阅2    | 21 |
|   | 9.7 | 开发者手册2   | 2  |
|   | 9.8 | 实名认证2    | 22 |

# 目录

第2页/共22页

# 1、首页

现已开放信用服务、医疗卫生、城建住房、交通运输、教育文化、科技创新、资源能 源、生态环境、工业农业、商贸流通、安全生产、市场监管、社会救助、法律服务等领域 数据。

本手册将详细为您介绍数据开放平台的主要功能和使用方法,首页界面如下图 1-1所示。

| 首页开放数据 接口服务 应用成果 地图服务 开发者中心 开放指数 互动交流 政策动态 创新大赛 注册   快速登录                    |  |
|------------------------------------------------------------------------------|--|
| 温州市 数据开放平台                                                                   |  |
| 協入證案内容<br>및已开放 33 个市级单位以及区具单位, 467个数解集 (含 488个API接□), 4796项数据项, 23831.33万参数据 |  |
| 数据分类 部门分类<br>地域組織型分数组集 (2101)法路以下域域                                          |  |

# 2、用户注册

用户访问数据开放平台的首页,可以在页面右上方点击注册按钮,进入用户注册页面 如下图 2-1所示,用户需要按照提示框内输入正确格式的用户名、手机号、图片验证码、 密码,点击注册按钮,成功注册用户。

| <b>浙江政务服务网</b><br>www.sjzwfw.gov.cn |                     | 9960.02718265 Q |
|-------------------------------------|---------------------|-----------------|
| 1 前線転引 2 実名                         | 人证 3 注册完成           |                 |
| 请输入用户名。                             |                     |                 |
| hujun210                            |                     |                 |
| 请输入手机号*                             | 没有手机带? 此此中在清晰。      |                 |
| 18751847572                         |                     |                 |
| yvyn                                | YVYn                |                 |
| 71376                               | 获取知道他验证和            |                 |
| 请说置您们。                              |                     |                 |
|                                     |                     |                 |
|                                     |                     |                 |
| ※ 我已间读并同意《浙江政艺服》                    | 5两注册协议》"            |                 |
| 18                                  | 10                  |                 |
|                                     |                     |                 |
|                                     |                     |                 |
| 把本站设力算页   关于浙江政务服务网                 | 本站中明   新手指唐   取系取[] |                 |

图 2-1

如用户没有手机号,可以通过绿色通道方式进行注册用户,填写正确格式的信息点击 注册按钮进行注册操作,如下图 2-2所示。

| left 新江政务 | <mark>ВЭ</mark> М                       |                    | WALASSESSMEN C |
|-----------|-----------------------------------------|--------------------|----------------|
|           | 1 64219640                              | 2 注册完成             |                |
|           | 请输入用户名。                                 |                    |                |
|           | zhangye0709                             |                    |                |
|           | 绑定身份证。                                  | 奏但证据定后无法律政         |                |
|           | 张叶                                      |                    |                |
|           | 341122199407090620                      |                    |                |
|           | 女                                       | •                  |                |
|           | 汉旗                                      |                    |                |
|           | 请设置您码。                                  |                    |                |
|           | ******                                  |                    |                |
|           | ******                                  |                    |                |
|           | 老 我已阅读并同意《浙江政务服务同注册协                    | • (20              |                |
|           | 注册                                      |                    |                |
|           |                                         |                    |                |
|           | 肥本站设为推页   关于浙江政务服务网   本站印               | 明   新手加油   10(新我们) |                |
|           | Participation ( V) intracomoter ( indee |                    |                |

图 2-2

# 3用户登录

在系统首页右上方,点击快速登录按钮,进入登录页面,如下图 3-1所示,输入用户 名和密码进行登录。

| ifiti政务服务网<br>www.ejewfw.gov.co  | alea.A.sotti Marskim                                              |
|----------------------------------|-------------------------------------------------------------------|
| 服务 (图) 距离                        | AMPER       Nujun210       www.www.www.www.www.www.www.www.www.ww |
| Remarket ( REPORTED ) - Even ( - | ean ( Namo                                                        |

图 3-1

# 4密码找回

注册过账号的用户, 忘记登录密码, 可通过忘记密码功能找回, 进入登录页面, 在输入框下方点击忘记密码, 进入密码找回页面, 如下图 4-1所示。

| 😢 浙江政务服务网<br>www.zjzwfw.gov.cn |                                                              | ###A.50%7021#89 |
|--------------------------------|--------------------------------------------------------------|-----------------|
| 1 00/1003                      | 2 验证券份 3 设置新密码 4 完成                                          |                 |
|                                | 10-8<br>10-25/F44560/865E<br>■00人の対象EE0<br>■00人の対象EE0<br>下一歩 |                 |
| 151                            | 1223百页   关于浙江政务股务网   本站中间   新手做者   联系取()                     |                 |

图 4-1

首先输入用户名和验证码,用户名输入框可以输入登录名、手机号、身份正号进行验证,如下图 4-2所示。

| <b>资</b> 浙江政务服务网<br>www.zjzwfw.gov.cn |                         |                    | INNA 人名德利尔斯芬 |
|---------------------------------------|-------------------------|--------------------|--------------|
| 1 (87587                              | 2                       | 码 4 宽成             |              |
|                                       | 用户名                     |                    |              |
|                                       | 18751847572             | T D                |              |
|                                       | fcbw                    | FCBW               |              |
|                                       | ₩-#                     |                    |              |
|                                       |                         |                    |              |
|                                       |                         |                    |              |
|                                       |                         |                    |              |
|                                       |                         |                    |              |
|                                       |                         |                    |              |
| 把本語                                   | 波为普页   关于浙江政务服务网   本站申明 | \$K∓ANA    \$K≅AN] |              |

图 4-2

第一步选择密码找回验证方式,可选择人脸识别、支付宝实名账号、手机+身份证、人工找回方式找回密码,如下图 4-3所示。

| <b>⑧ 浙江政务服务网</b><br>www.zjzwfw.gov.cn                                         | 396.A.22531023629 |
|-------------------------------------------------------------------------------|-------------------|
| 1 編写第戶名 2 验证身份 3 设置新密码 4 完成                                                   |                   |
| 您正在为【h****9】 提回密码,请选择始证方式                                                     |                   |
| 通过人验识别找回 前社找回 前社找回 如果但已是实有称户,可该将此方式                                           |                   |
| 通过支付宝实名账户找回<br>如果您通过支付当场市服务快搬注册了浙江政务服务同账号结查你记得高级实会 4.<br>证时所领地的支付宝标号,通选提此方式   |                   |
| 通过手机+身份证找回<br>如果您的手机167***7572还在正常使用,且记得在限时所预编的证件导码<br>3************9, 通告提此方式 |                   |
| 通过人工找回<br>编写申请单,上传表份证件面片,我们将会在48分时内经语,请配心哪符                                   |                   |
| 返回上一步                                                                         |                   |

图 4-3

第二步通过上步选择验证方式找回,例如我选择手机+身份证方式,点击前往找回,如 下图所示。

| <b>浙江政务服务网</b><br>www.zjzwfw.gov.cn |                      |                  |  |
|-------------------------------------|----------------------|------------------|--|
|                                     | 2 1943940 3 1921     | <b>新密码</b> 4 完成  |  |
| 您正在便用 手机+                           | 身份证 进行校验:            |                  |  |
| 平46号45<br>手机始证码。                    | 77874                | 重新获取短信给证码        |  |
| 身份证号。                               | 341122199402100439   |                  |  |
| 没有收到回信?                             | <b>F</b> -           | -9               |  |
| 先結算是百在地域                            | 但俱中,如果还半收到请再次获取<br>> | 验证码              |  |
|                                     |                      |                  |  |
| 肥本站设为黄页   美                         | 于浙江政务服务网   本法        | 中朝   新手和路   联系我们 |  |

图 4-4

第三步设置新密码,输入新密码格式要求6-20位字符,必须由数字、字母或符号两种 以上组成,如下图 4-5所示。

| www.ajzwaw.gov.co            | 時輸入思想我的最新<br>Q |
|------------------------------|----------------|
| 1 編明第12名 2 給延時份 3 設置納密码 4 売成 |                |
| 设置新使明 =                      |                |
| <b>Έ−</b> #                  |                |
|                              |                |
|                              |                |
|                              |                |

图 4-5

第四步找回密码完成,点击立即登录按钮,可进行登录操作。

# 5开放数据

## 5.1数据集

数据集页面展现了所有已开放的数据信息,用户可根据部门分类、领域分类、格式分 类进行数据的查找,也可通过资源名称进行检索操作,如下图 5-1所示。

|          |         |           |            |                   |               |               |           | 注册        | 快速登录       |
|----------|---------|-----------|------------|-------------------|---------------|---------------|-----------|-----------|------------|
| 温        | 州市      | 数据3       | F放平        | 台                 |               | ×             | 入搜索内容     |           | Q          |
| 颉        | 开放数据    | 接口服务      | 应用成果       | 地图服务              | 开发者中心         | 开放指数          | 互动交流      | 政策动态      | 创新大赛       |
| _        |         |           |            |                   |               |               |           |           |            |
| 领        | 域:      | 不限        | 科技创新 (17)  | 城建住房 (58)         | 法律服务 (12)     | 资源能源 (10)     | 医疗卫生 (14) | 财税金融      | (12)       |
|          |         | 公共安全 (10) | 商贸流通 (44)  | 工业农业 (90)         | 机构团体 (19)     | 市场监督 (28)     | 交通运输 (20) | 教育文化      | (65)       |
|          |         | 气象服务 (5)  | 信用服务 (1)   | 生活服务 (175)        | 生态环境 (69)     | 安全生产 (4)      | 地理空间 (36) | 社会救助      | (4)        |
|          |         | 社保就业 (26) | 其他 (10)    |                   |               |               |           |           |            |
| <u>۸</u> | 场景:     | 不限        | 吃 (3)      | 穿 (2)             | 住 (1)         | 行 (1)         | 养老 (1)    |           |            |
| 企业       | と场景:    | 不限        | 设立 (1)     | 政策 (1)            | 人才 (1)        | 投资 (1)        | 职业 (1)    |           |            |
| 格        | 式:      | 全部        | XLS (467)  | XML (467)         | JSON (467)    | CSV (467)     | RDF (467) |           |            |
| 筛选条      | 件:      |           |            |                   |               |               |           |           |            |
| <u> </u> | 数据来源单位  | х         | 修切物提中等     |                   | 宁勒促中语         |               |           |           |            |
| * 市      | 级部门     |           | 120XRABH*# |                   | TERTIFICATION |               |           |           |            |
| ◆ 全部     | 部(467)  |           | 清始入资源名     | 称                 |               |               |           |           | Q          |
| ◇市       | 大数据发展管理 | 里局(53)    |            |                   |               |               |           |           |            |
| → 市      | 数育局(5)  |           |            | ## <b>#67</b> /\# |               | - () ###sh+i@ | L THE .   | M where a | - M 1075 - |

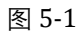

第8页/共22页

#### 数据下载

用户可点击数据,进入数据详细页面,进行数据下载操作,数据下载提供xls、csv、 xml、json格式的下载操作,如下图 5-2所示。

|      |         |             |            |              |          |          |        | 注册     | 快速登录    |
|------|---------|-------------|------------|--------------|----------|----------|--------|--------|---------|
| 温    | 州市      | 数据开         | 放平         | 台            |          |          | 输入搜索内容 |        | Q       |
| 衠    | 开放数据    | 接口服务        | 应用成果       | 地图服务         | 开发者中心    | 开放指数     | 互动交流   | 政策动态   | 创新大赛    |
| 🧟 首页 | » 数据集 » | 益农社基本情况信息   |            |              |          |          |        |        |         |
| 益农社  | 土基本情况信  | 8444        | 3          |              |          |          |        | 懀 收藏 🔊 | 订阅 🌻 纠错 |
| 摘    | 要:      | 益农社基本情况信息,  | 回含序号,市 (区) | .县 (区) ,脱贫时间 | 间,行政村等信息 |          |        |        |         |
| 资源代  | 码:      |             |            |              |          |          |        |        |         |
| 标    | 签:      | 益农社、信息、基本、  | 情况         |              | 更新周期:    | 不定期      |        |        |         |
| 资源槽  | 武:      | 电子表格-xlsx   |            |              | 数源单位:    | 市农业农村    | 村局     |        |         |
| 数源单  | 9位地址:   | 暂无地址        |            |              | 联系方式:    | 暂无联系力    | 行式     |        |         |
| 数据领  | 谜:      | 工业农业        |            |              | 访问/下载次费  | 106/10   |        |        |         |
| 系统名  | 称:      | 无           |            |              | 评分/评价次数  | t: 0/0   |        |        |         |
| 行业分  | )类:     | 暂无          |            |              | 数据预览:    | 预览       | 可视化    |        |         |
| 数据分  | 級:      | 登录开放        |            |              | 数据接口:    | API      |        |        |         |
| 开放穿  | (件:     | 开放网站        |            |              | 数据范围:    | 本市       |        |        |         |
| 更新日  | 期:      | 2020-09-25  |            |              | 发布日期:    | 2020-08- | 28     |        |         |
| 数据量  | k:      | 4163        |            |              | 数据图谱:    | 数据图谱     |        |        |         |
| 数据下  | 载:      | XLS CSV XML | JSON RDF   |              |          |          |        |        |         |
| 历史影  | 掘下载:    | 暂无历史数据      |            |              |          |          |        |        |         |

图 5-2

#### 数据收藏

用户可在数据详细页面点击收藏按钮,对数据资源进行收藏操作,已收藏的数据可在 个人中心我得收藏中查看到,如下图 5-3所示。

|                 |             |             |      |      |       |            |            |      | 5.546 |  |
|-----------------|-------------|-------------|------|------|-------|------------|------------|------|-------|--|
| 温               | 州市劉         | <b>数据</b> チ | F放平  | 台    |       |            | 输入搜索内容     |      | Q     |  |
| 首页              | 开放数据        | 接口服务        | 应用成果 | 地图服务 | 开发者中心 | 开放指数       | 互动交流       | 政策动态 | 创新大赛  |  |
| <u>恩</u> 首页 » · | 个人中心 » 我的收  | (憲          |      |      |       |            |            |      |       |  |
| へ               | 人中心         |             | 序号   | 标题   | 类型    |            | 收藏日期       |      | 操作    |  |
| ⇒ 账£            | 白息          |             |      |      |       | i 末页 10条/3 | 5 • 1 BES¢ |      |       |  |
| ◇ 我自            | 的消息         |             |      |      |       |            |            |      |       |  |
| > 我自            | 的应用         |             |      |      |       |            |            |      |       |  |
| > 我的            | 的提交         |             |      |      |       |            |            |      |       |  |
| > 我的            | 的申请         |             |      |      |       |            |            |      |       |  |
| > 我的            | 的数据宝        |             |      |      |       |            |            |      |       |  |
| ◆ 我的            | 的收藏         |             |      |      |       |            |            |      |       |  |
| ◇ 我拍            | 的订阅         |             |      |      |       |            |            |      |       |  |
| ◇ 我拍            | 的成果         |             |      |      |       |            |            |      |       |  |
| > 开2            | <b>技者手册</b> |             |      |      |       |            |            |      |       |  |
| > 实行            | 5认证         |             |      |      |       |            |            |      |       |  |
|                 |             |             |      |      |       |            |            |      |       |  |
|                 |             |             |      |      |       |            |            |      |       |  |

第9页/共22页

#### 数据订阅

数据订阅功能当数据集的数据量发生变更的时候,会发送信息通知相应用户,用户可 在数据详细页面点击订阅按钮,对数据资源进行订阅操作,如图 5-4所示;已订阅的数据 可在个人中心我得收藏中查看到,如下图 5-5所示。

| )<br>E | LLI — <b>— -</b> | ***         | ***         | 4           |          |          |        |        | 1.164   |
|--------|------------------|-------------|-------------|-------------|----------|----------|--------|--------|---------|
| 温)     | 们市家              | 奴据升         | 放半          | E           |          | 1        | 输入搜索内容 |        | Q       |
| 首页     | 开放数据             | 接口服务        | 应用成果        | 地图服务        | 开发者中心    | 开放指数     | 互动交流   | 政策动态   | 创新大赛    |
| 🙎 首页   | » 数据集 »          | 益农社基本情况信息   |             |             |          |          |        | _      |         |
| 益农社    | 土基本情况信息          | \$\$\$      |             |             |          |          |        | 懀 收藏 🔊 | 订阅 🔋 纠错 |
| 摘      | 要: i             | 益农社基本情况信息,包 | 11合序号,市 (区) | 長 (区) ,脱贫时间 | 1,行政村等信息 |          |        |        |         |
| 资源代    | 2码:              |             |             |             |          |          |        |        |         |
| 标      | 35: i            | 當农社、信息、基本、  | 情况          |             | 更新周期:    | 不定期      |        |        |         |
| 资源相    | Set: F           | 电子表格-xlsx   |             |             | 数源单位:    | 市农业农村    | 対局     |        |         |
| 数源单    | 1位地址: 1          | 雪无地址        |             |             | 联系方式:    | 暫无联系力    | 贡式     |        |         |
| 数据领    | 5城: 二            | T业农业        |             |             | 访问/下载次数  | : 108/10 |        |        |         |
| 系统名    | 称: 5             | Æ           |             |             | 评分/评价次数  | : 0/0    |        |        |         |
| 行业分    | 送: 1             | <b>留</b> 无  |             |             | 数据预览:    | 预观       | 可视化    |        |         |
| 数据分    | 1級: 3            | 登录开放        |             |             | 数据接口:    | API      |        |        |         |
| 开放氛    | E(4: 7           | 开放网站        |             |             | 数据范围:    | 本市       |        |        |         |
| 更新日    | 期: 2             | 2020-09-25  |             |             | 发布日期:    | 2020-08- | 28     |        |         |
| 数据量    | <u>k:</u> 4      | 163         |             |             | 数据图谱:    | 数据图谱     | I      |        |         |
| 数据下    | 载:               | XLS CSV XML | JSON RDF    |             |          |          |        |        |         |
| 历史影    | 湖下载: 1           | 昏无历史数据      |             |             |          |          |        |        |         |

图 5-4

|               |            |             |      |      |       |          |          |      | -2.596 |      |
|---------------|------------|-------------|------|------|-------|----------|----------|------|--------|------|
| 温             | 州市         | <b>汝据</b> 于 | F放平  | 台    |       |          | 输入搜索内容   |      | Q      |      |
| 首页            | 开放数据       | 接口服务        | 应用成果 | 地图服务 | 开发者中心 | 开放指数     | 互动交流     | 政策动态 | 创新大赛   | 11 1 |
| <u>恩</u> 首页 » | 个人中心 » 我的订 | 间           |      |      |       |          |          |      |        |      |
| Ŷ             | 人中心        |             | 序号   | 标题   | 类型    |          | 收藏日期     |      | 操作     |      |
| ◇ 账           | 沪信息        |             |      |      |       | 末页 10条/3 | 页 0 1 跳转 |      |        |      |
| ◇ 我           | 的消息        |             |      |      |       |          |          |      |        |      |
| ◇ 我           | 的应用        |             |      |      |       |          |          |      |        |      |
| ◇ 我           | 的提交        |             |      |      |       |          |          |      |        |      |
| ⇒ 我           | 的申请        |             |      |      |       |          |          |      |        |      |
| > 我           | 的数据宝       |             |      |      |       |          |          |      |        |      |
| > 我           | 的收藏        |             |      |      |       |          |          |      |        |      |
| ◆ 我           | 的订阅        |             |      |      |       |          |          |      |        |      |
| ◇ 我           | 的成果        |             |      |      |       |          |          |      |        |      |
| ◇ 开           | 发者手册       |             |      |      |       |          |          |      |        |      |
| > 实           | 名认证        |             |      |      |       |          |          |      |        |      |
|               |            |             |      |      |       |          |          |      |        |      |
|               |            |             |      |      |       |          |          |      |        |      |

图 5-5

数据纠错

用户可在数据详细页面通过纠错功能,反馈错误的地方,如下图 5-6所示。

|                        | <b>〕数据开放平台</b>                      |                 | ♀ <mark></mark><br>Q<br>砂 创新大赛 |        |
|------------------------|-------------------------------------|-----------------|--------------------------------|--------|
| ▲ 首页 > 数据集             | 数据纠错                                | i               |                                | 9<br>4 |
| 益农社基本情况<br>摘 要:        | 数据集名称: 益农社基本情况信息                    | 标注"为必填项         | <u>》</u> 江间 [2] 封備             |        |
| 资源代码:<br>标 签:<br>资源格式: | 数据集稿要: 益农社基本情况信息,包含序号,市<br>间,行政村等信息 | (区) ,县 (区) ,脱贫时 |                                |        |
| 数源单位地址:<br>数据领域:       | * 问题题旗述:                            |                 |                                |        |
| 系统名称:<br>行业分类:         | 联 <b>系方式:</b> 请输入联系电话               |                 |                                |        |
| 开放条件:<br>更新日期:         | 提交                                  |                 |                                |        |
| 数据量:<br>数据下载·          | 4163 #0                             |                 |                                |        |
| 90時下報:<br>历中教掴下载:      | <u> </u>                            |                 |                                |        |

图 5-6

#### 数据评分

用户可在数据详细页面的底部,对该数据资源进行数据评论,如下图 5-7所示。

| <i>H</i> |
|----------|
|          |

图 5-7

### 5.2数据开放目录

在数据开放目录页面,可查看各数据集的目录信息,如下图 5-8所示;在此可进行元数据说明下载、目录下载,如下图 5-9所示。

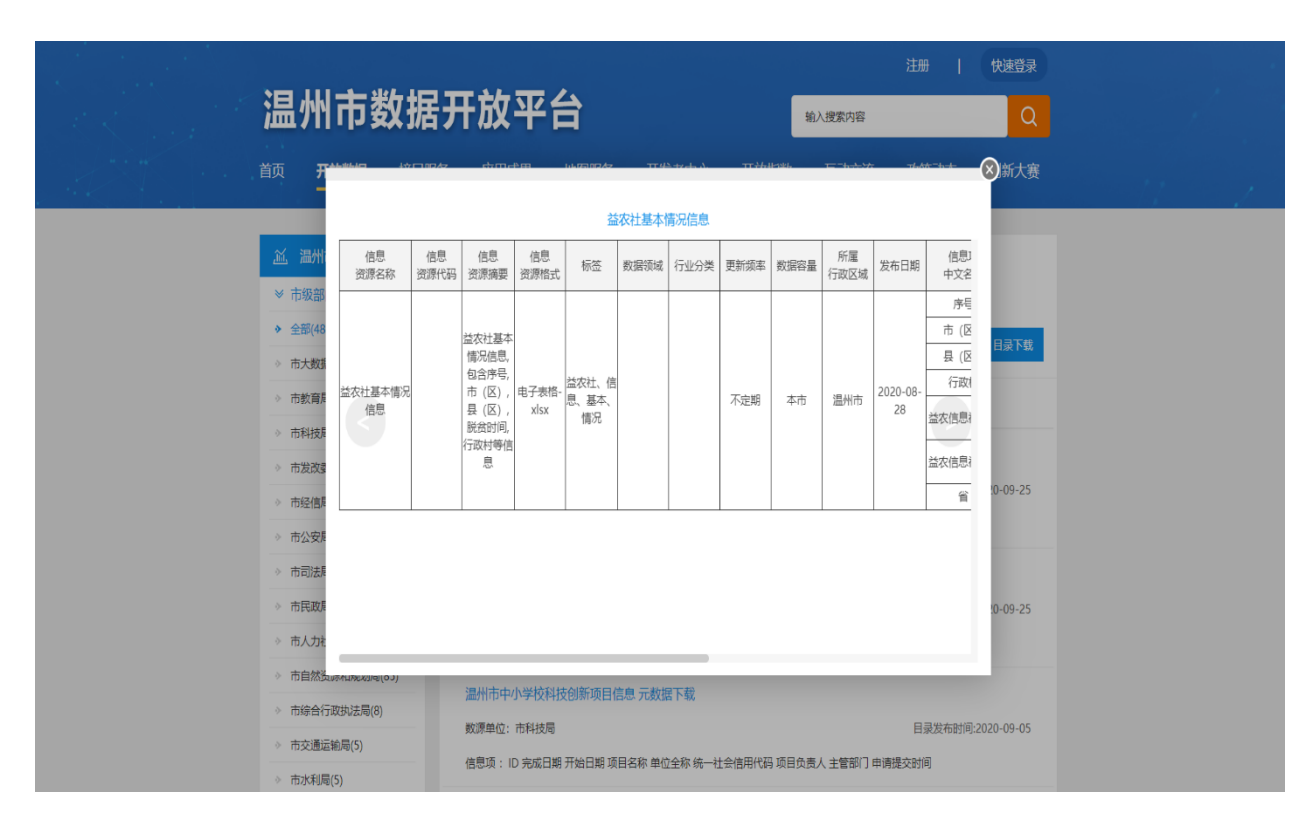

图 5-8

|                                                                                                    |                                                                               | 注册   快速登录                            |
|----------------------------------------------------------------------------------------------------|-------------------------------------------------------------------------------|--------------------------------------|
| 温州市数据                                                                                                    | 开放平台                                                                          | 输入搜索内容 Q                             |
| 首页 开放数据 接口服务                                                                                                    | 务 应用成果 地图服务 开发者中心 开放指数                                                        | 互动交流 政策动态 创新大赛                       |
| <ul> <li>▲ 提州市</li> <li>◆ 市级部门</li> <li>◆ 全部(483)</li> <li>◆ 市大政策武管管局(54)</li> <li>◆ 市牧商局(5)</li> </ul>                                             | 授权数据申請     个人数据主数据申请     靖治入资源名称     Q     共498个数据集                           | 元战舰说明下载    日禄下载                      |
| <ul> <li>○ 市科技局(15)</li> <li>○ 市发茨委(1)</li> <li>○ 市经货局(7)</li> <li>&gt; 市公安局(2)</li> </ul>                                                          | 益农社基本情况信息 元数据下载<br>数源单位:市农业农村局<br>信息项:序号市(区)县(区)行政村益农信息社名称 益农信息社类型:           | 目录发布时间:2020-09-25<br>簧               |
| <ul> <li>&gt; 市司法局(11)</li> <li>&gt; 市民政局(1)</li> <li>&gt; 市人力社保局(4)</li> </ul>                                                                     | 现状学校属性信息 元数据下载<br>数源单位: 市教育局<br>信息项: 赤号名称 类型                                  | 目录发布时间:2020-09-25                    |
| <ul> <li>&gt;&gt;&gt;&gt;&gt;&gt;&gt;&gt;&gt;&gt;&gt;&gt;&gt;&gt;&gt;&gt;&gt;&gt;&gt;&gt;&gt;&gt;&gt;&gt;&gt;&gt;&gt;&gt;&gt;&gt;&gt;&gt;</li></ul> | 温州市中小学校科技创新项目信息 元数据下载<br>数源单位:市科技局<br>信息项: ID 完成日期 开始日期 项目名称 单位全称 统一社会信用代码 项目 | 目录发布时间:2020-09-05<br>负责人 主管部门 申请提交时间 |

图 5-9

# 6接口服务

接口服务页面展现了所有已开放的接口服务信息,用户可根据部门分类、领域分类、 进行数据的查找,也可通过资源名称进行检索操作,如下图 6-1所示。

|      |                     |           |           |             |               |           |                   | 注册      | 快速登录        |
|------|---------------------|-----------|-----------|-------------|---------------|-----------|-------------------|---------|-------------|
| 温    | 州市                  | 数据3       | 开放平       | 台           |               | 辅         | 入搜索内容             |         | Q           |
| 首页   | 开放数据                | 接口服务      | 应用成果      | 地图服务        | 开发者中心         | 开放指数      | 互动交流              | 政策动态    | 创新大赛        |
| _    |                     |           |           |             |               |           |                   |         |             |
| 领    | 域:                  | 不限        | 科技创新 (17) | 城建住房 (59)   | 法律服务 (12)     | 资源能源 (10) | 医疗卫生 (14)         | 财税金融(   | (12)        |
|      |                     | 公共安全 (10) | 商贸流通 (44) | 工业农业 (90)   | 机构团体 (19)     | 市场监督 (28) | 交通运输 (21)         | 教育文化(   | (79)        |
|      |                     | 气象服务 (5)  | 信用服务 (1)  | 生活服务 (175)  | 生态环境 (74)     | 安全生产 (4)  | 地理空间 (36)         | 社会救助(   | (4)         |
|      |                     | 社保就业 (27) | 其他 (10)   |             |               |           |                   |         |             |
| _    |                     |           |           |             |               |           |                   |         |             |
| 筛选条  | :( <b>4</b> :,      |           |           |             |               |           |                   |         |             |
| _    |                     |           |           |             |               |           |                   |         |             |
| Ĩ,   | 数据来源单位              | ž         | 授权数据申请    | 个人数据        | 宝数据申请         |           |                   |         |             |
| > 全  | 部(488)              |           |           |             |               |           |                   |         |             |
| ◇ 市  | 大数据发展管理             | 1局(54)    | 请输入资源名称   | 7           |               |           |                   |         | Q           |
|      | 教育局(5)<br>到坊目(15)   |           |           |             |               |           |                   |         |             |
| → 市A | (H)2周(13)<br>发改委(1) |           |           |             | 共488个         | 接口 🗹 访问量  | • ① 更新时间          | ▽ 上 调用量 | ▼ 🗘 评分 ▼    |
| →前   | 经信局(7)              |           | 益农社基本情况   | 信息合合合合      | 3             |           |                   |         |             |
| ⇒ 市: | 公安局(2)              |           | 益农社基本情况信  | 息,包含序号,市(区) | ,县 (区) ,脱贫时间, | 行政村等      | +8/++±. +-++-11.r | ****    | es. Talasal |

图 6-1

# 6.1接口申请

用户可在接口服务页面,接口资源列表处点击需要申请的资源接口,如下图 6-2所 示;也可在接口服务详细页面,点击接口申请,如下图 6-3所示,进行申请接口操作,如 下图 6-4所示。

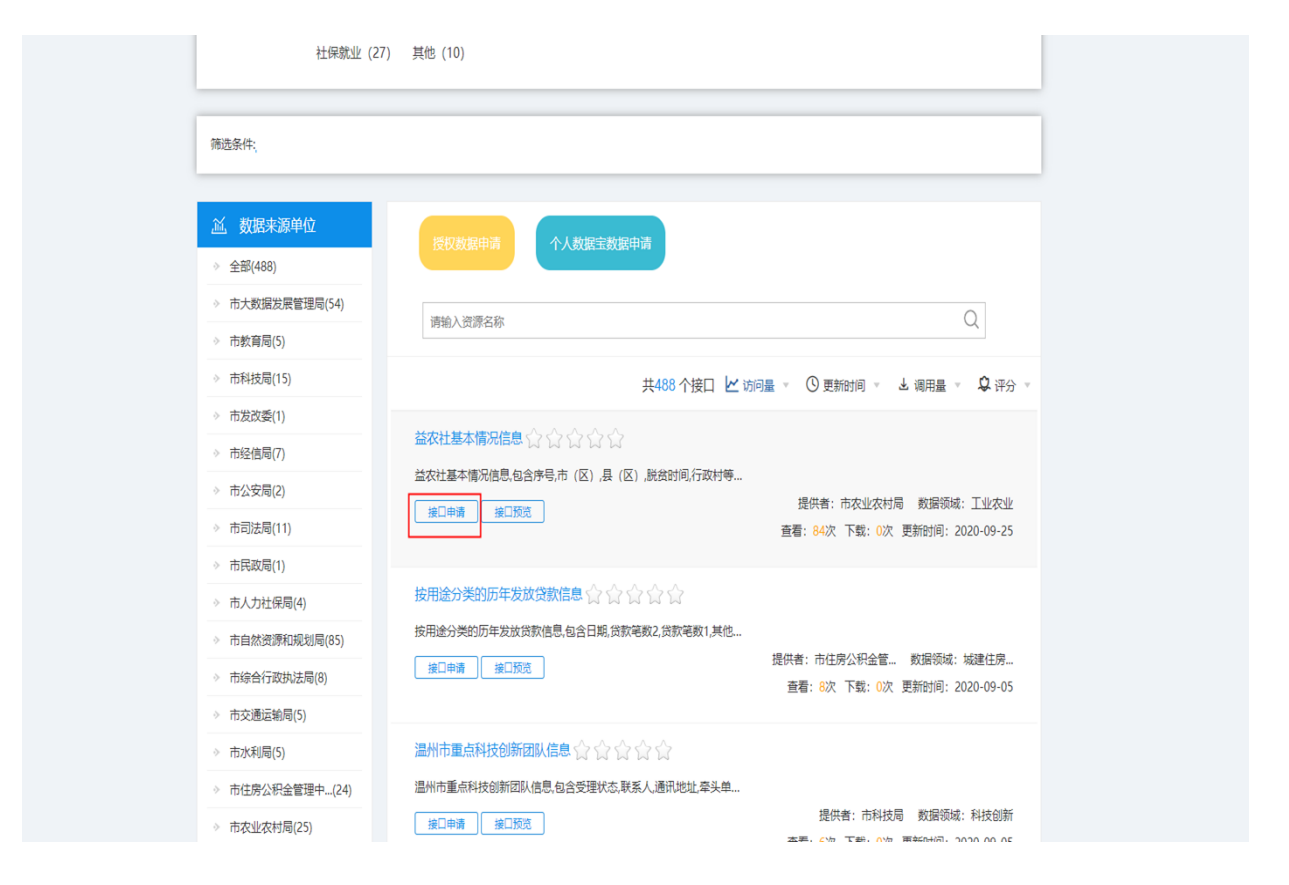

图 6-2

|            |                            |                      |                     |             |           |        | 注册   | 快速登录    |  |  |
|------------|----------------------------|----------------------|---------------------|-------------|-----------|--------|------|---------|--|--|
| 温州ī        | <b>节数据</b> 开               | Ŧ放平                  | 台                   |             | •         | 输入搜索内容 |      | Q       |  |  |
| 首页开放       | 数据 <b>接口服务</b>             | 应用成果                 | 地图服务                | 开发者中心       | 开放指数      | 互动交流   | 政策动态 | 创新大赛    |  |  |
| 🧟 首页 » 接口  | » 益农社基本情况信息                |                      |                     |             |           |        |      |         |  |  |
| 益农社基本情     | 况信息合合合合                    | ŵ                    |                     |             |           |        | 1    | 收藏 🏮 纠错 |  |  |
| 摘 要:       | 益农社基本情况信息                  | 見,包含序号,市 (区)         | ,县 (区) ,脱贫时间        | 1,行政村等信息    |           |        |      |         |  |  |
| 数据领域       | 工业农业                       |                      |                     | 申请接口        | 申请接口      |        |      |         |  |  |
| 更新周期       | 不定期                        |                      |                     | 发布时间        | 2020-08-2 | 28     |      |         |  |  |
| 数据提供单位     | 市农业农村局                     |                      |                     | 更新时间        | 2020-09-2 | 25     |      |         |  |  |
| 访问次数       | 84                         |                      |                     | 调用次数        | 0         |        |      |         |  |  |
| 接口预览       | 预览                         |                      |                     | 数据量         | 4163      |        |      |         |  |  |
| 数据预览:      | 预览                         |                      |                     |             |           |        |      |         |  |  |
| 总数接口分      | 页接口 分页返回结                  | 果 数据更新查              | 询接口                 |             |           |        |      |         |  |  |
| 接口地址: inte | rfaces/cata_7/get_total.d  | D                    |                     |             |           |        |      |         |  |  |
| 支持格式: JSO  | N                          |                      |                     |             |           |        |      |         |  |  |
| 请求方式: GET  | T/POST                     |                      |                     |             |           |        |      |         |  |  |
| 接口描述: 获职   | 双数据总数                      |                      |                     |             |           |        |      |         |  |  |
| 请求样例: http | o://data.zjzwfw.gov.cn/jdo | pp_front/interfaces/ | cata_7/get_total.do | ?appsecret= |           |        |      |         |  |  |

图 6-3

| 温州市数据                                              | 开放平台                 | 输入搜索内容              | <u>ନ୍</u> ଟ ଲେକ<br>ପ୍ |         |
|----------------------------------------------------|----------------------|---------------------|-----------------------|---------|
| 首页 开放数据 <b>接口</b> 腳                                | <b>务</b> 应用成果 ;<br>— | 图服务 开发者中心 开放指数 互动交流 | 政策动态 创新大赛             | = 1 - 1 |
|                                                    | 卢                    |                     |                       |         |
| 个人中心                                               | 接口:                  | 益农社基本情况信息 ♀         |                       |         |
| ◇ 账户信息.                                            | 选择应用:                | 1 \$                |                       |         |
| ◇ 我的消息                                             | 移动电话:                | 13665738615         |                       |         |
| ◇ 我的应用                                             | 申请需求:                | \$                  |                       |         |
| ◇ 我的提交                                             | 申请理由:                |                     |                       |         |
| ◇ 我的申请                                             |                      |                     |                       |         |
| <ul> <li>&gt; 找出版/描述</li> <li>&gt; 我的/#</li> </ul> |                      |                     |                       |         |
| - <sup>-</sup> 74039Kmm<br>→ 我的订阅                  |                      | 我已阅读并同意《接口调用授权协议》   |                       |         |
| 》 我的成果                                             |                      | 提交                  |                       |         |
| ◇ 开发者手册                                            |                      |                     |                       |         |
| ◇ 实名认证                                             |                      |                     |                       |         |
|                                                    |                      |                     |                       |         |
|                                                    |                      |                     |                       |         |

图 6-4

# 6.2接口收藏、纠错

接口收藏

在接口详细页面,点击收藏按钮,可对该接口服务进行收藏操作,如下图 6-5所示; 已收藏的接口服务可以在个人中心,我的收藏中查看,如下图 6-6所示。

|           |                              |               |               |        |          |        |      | <u>∕</u> 2 %.6                          |  |
|-----------|------------------------------|---------------|---------------|--------|----------|--------|------|-----------------------------------------|--|
| 温州        | 市数据开                         | f放平1          | 台             |        |          | 输入搜索内容 |      | Q                                       |  |
| 首页 开放     | 数据 <b>接口服务</b>               | 应用成果          | 地图服务          | 开发者中心  | 开放指数     | 互动交流   | 政策动态 | 创新大赛                                    |  |
| 🧕 首页 » 接口 | ] » 益农社基本情况信息                |               |               |        |          |        |      |                                         |  |
| 益农社基本     | <b>清况信息</b> 合合合合。            |               |               |        |          |        | *    | 收藏 <equation-block> 纠错</equation-block> |  |
| 摘 要:      | 益农社基本情况信息                    | 包含序号,市 (区) ,县 | 县 (区) ,脱贫时间,衫 | 于政村等信息 |          |        |      |                                         |  |
| 数据领域      | 工业农业                         |               |               | 申请接口   | 申请       |        |      |                                         |  |
| 更新周期      | 不定期                          |               | 信息            |        | 2020-08- | 28     |      |                                         |  |
| 数据提供单位    | 市农业农村局                       |               |               | j5!    | 2020-09- | 25     |      |                                         |  |
| 访问次数      | 84                           |               |               | 确定     | 0        |        |      |                                         |  |
| 接口预览      | 预览                           |               |               | XXA#   | 4163     |        |      |                                         |  |
| 数据预览:     | 预览                           |               |               |        |          |        |      |                                         |  |
| 总数接口      | }页接口 分页返回结果                  | 数据更新查询        | 接口            |        |          |        |      |                                         |  |
| 接口地址: int | terfaces/cata_7/get_total.do |               |               |        |          |        |      |                                         |  |
| 支持格式: JS  | ON                           |               |               |        |          |        |      |                                         |  |
| 请求方式: G   | et/post                      |               |               |        |          |        |      |                                         |  |
| 接口描述: 获   | 取数据总数                        |               |               |        |          |        |      |                                         |  |

图 6-5

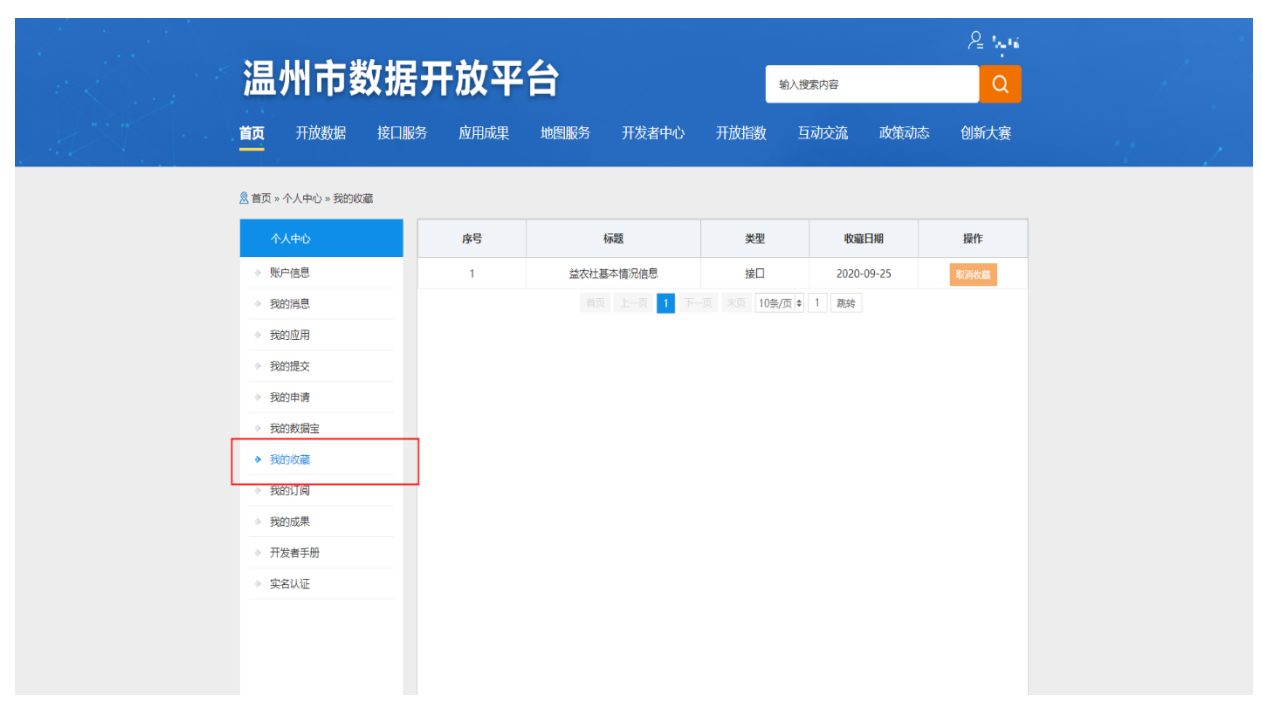

图 6-6

#### 接口纠错

在接口服务详细页面,点击纠错按钮,输入需要纠错的内容,如下图 6-7所示。

|             | いまおやすき                                   |                                            |                                             | /≗ \      |
|-------------|------------------------------------------|--------------------------------------------|---------------------------------------------|-----------|
| ) 通知        | 们中致掂力加                                   | XTO                                        | 输入搜索内容                                      | Q         |
|             | 开放数据                                     | mena iuranoka metada.                      | π₩⊮₩, <del>⊏∿&gt;&gt;&gt;</del> ##**ь+<br>X | 创新大赛      |
| <u>恩</u> 首页 | » 接囗 »                                   | 数据纠错                                       |                                             |           |
| 益农社         | 社基本情况                                    |                                            | 1                                           | 🛊 收藏 🔋 纠错 |
| 摘           | 要: 数据集名称:                                | 益农社基本情况信息                                  | 标注*为必填项                                     |           |
| 数据领         | <sup>页域</sup> 数据集摘要:                     | 益农社基本情况信息,包含序号,市(区),县                      | 县 (区) ,脱贫时                                  |           |
| 更新居         | 調 间,行政村等信                                | 息                                          |                                             |           |
| 数据损         | <sup>*</sup> 问题描述:                       |                                            |                                             |           |
| 访问次         | 大教                                       |                                            |                                             |           |
| 接口预         | 页览                                       |                                            |                                             |           |
| 数据预         | 页览:                                      | h                                          |                                             |           |
| 总数接口        | 口 分页: 联系方式:                              | 请输入联系电话                                    |                                             |           |
| 接口地         | 地址: interfa                              | 提交                                         |                                             |           |
| 支持格         | 各式: JSON                                 |                                            |                                             |           |
| 请求方         | 5式: GET/POST                             |                                            |                                             |           |
| 接口抽         | 苗述: 获取数据总数                               |                                            |                                             |           |
| 请求样         | 羊例: http://data.zjzwfw.gov.cn/jdop_front | /interfaces/cata_7/get_total.do?appsecret= |                                             |           |

图 6-7

7开发者中心

用户在开发者中心页面,可以选择开发者指南、浏览数据、调用接口、申请数据、应用提交、开 放展示

如下图 7-1所示。

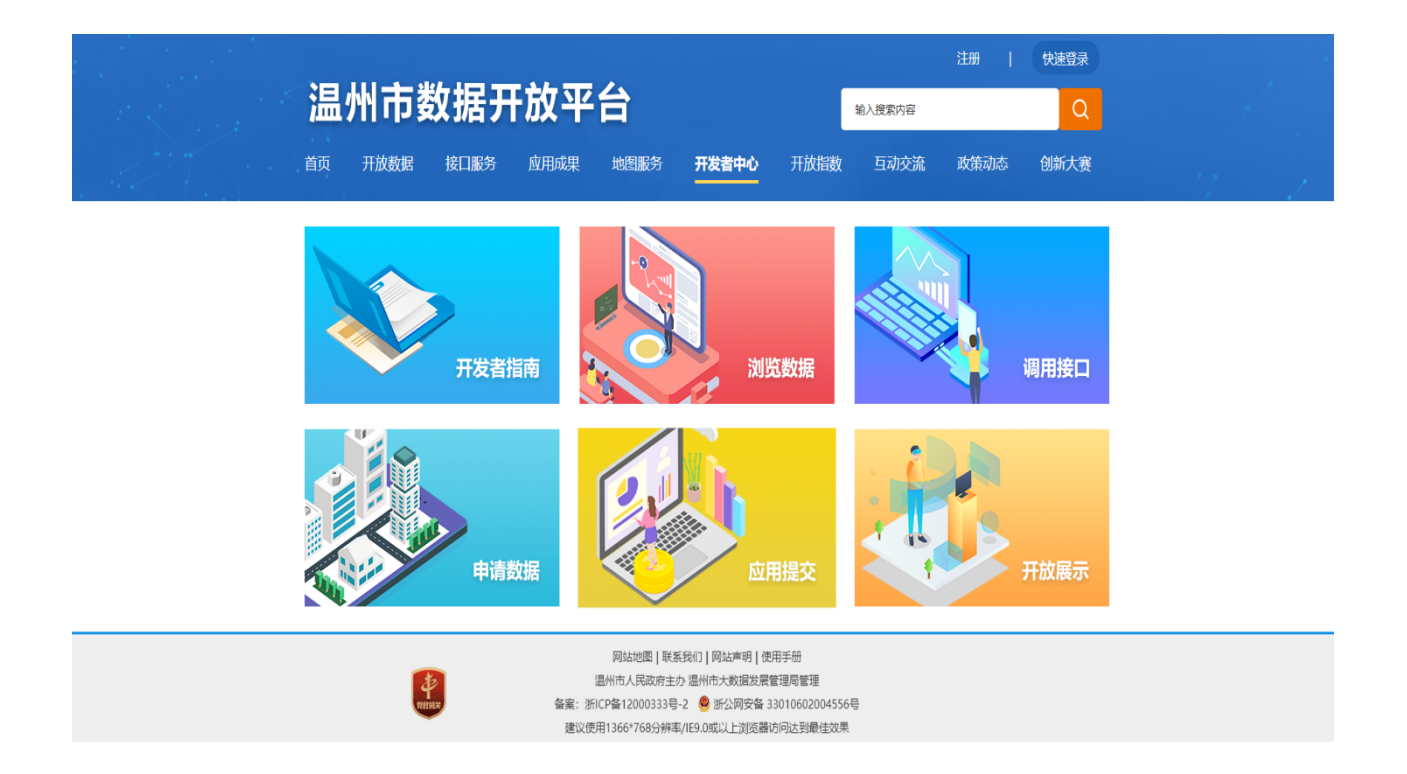

图 7-1

# 8互动交流

互动交流页面,提供给用户咨询、建议、投诉的功能,用户需要填写标题、问题类型、问题详情、姓名、电子邮箱、联系方式,进行提交操作,如下图 8-1所示。

|    | ىك كول     | 610 T | -    |       |         |              |         | 注册           | 快速登录    |  |  |
|----|------------|-------|------|-------|---------|--------------|---------|--------------|---------|--|--|
| 温か | 小巾贫        | 2括ナ   | h 放半 | E     |         |              | 输入搜索内容  |              | Q       |  |  |
| 首页 | 开放数据       | 接口服务  | 应用成果 | 地图服务  | 开发者中心   | 开放指数         | 互动交流    | 政策动态         | 创新大赛    |  |  |
|    |            |       |      |       |         |              |         |              |         |  |  |
|    |            |       |      | E     |         |              |         |              | J       |  |  |
|    |            |       | 1    | H 0 7 |         |              |         |              | <b></b> |  |  |
|    | 数据需求       |       | 왜    | 错公开   |         | 提交建议         |         | 反馈列          | 表       |  |  |
| 序号 | 反馈标题       |       |      |       | 提交时间    | 3]           | 回复时间    | 1            | 操作      |  |  |
| 1  | (សតុវត្តរស | 4     |      |       | 2020-09 | -19 05:47:33 | 2020-09 | -19 05:47:33 | 详情      |  |  |
| 2  | - Automa   |       |      |       | 2020-09 | -19 05:21:50 | 2020-09 | 19 05:21:50  | 详情      |  |  |
|    |            |       |      |       |         |              |         |              |         |  |  |
|    |            |       |      |       |         |              |         |              |         |  |  |
|    |            |       |      |       |         |              |         |              |         |  |  |

图 8-1

9个人中心

用户登录系统,进入个人中心页面,可以进行账户信息修改、我的消息、我的应用、 我得申请、我得收藏、我的订阅、开发者手册、实名认证操作,如下图 9-1所示。

|                   |             |       |                     |       |      |        |      | R wa |            |
|-------------------|-------------|-------|---------------------|-------|------|--------|------|------|------------|
| 温州市               | <b>数据</b> : | 开放平   | 台                   |       |      | 输入搜索内容 |      | Q    |            |
| <b>首页</b> 开放数据    | 接口服务        | 应用成果  | 地图服务                | 开发者中心 | 开放指数 | 互动交流   | 政策动态 | 创新大赛 | the second |
| 🙎 首页 » 个人中心 » 账户信 | 思           |       |                     |       |      |        |      |      |            |
| 个人中心              |             | 用户名:  | 3 <b>0019631</b> 27 | 3     |      |        |      |      |            |
| ▶ 账户信息            |             | 性别:   | 男                   |       |      |        |      |      |            |
| → 我的消息            |             | 联系电话: | 14500-0015          |       |      |        |      |      |            |
| ⇒ 我的应用            |             | 电子邮箱: | 未绑定                 |       |      |        |      |      |            |
| ⇒ 我的提交            |             | 实名认证: | 高级实名认证              |       |      |        |      |      |            |
| ⇒ 我的申请            |             | 职业:   | 未选择                 |       |      |        |      |      |            |
| ◊ 我的数据宝           |             | 行业:   | 未选择                 |       |      |        |      |      |            |
| ◊ 我的收藏            |             |       | 基本信息修改              |       |      |        |      |      |            |
| → 我的订阅            |             |       |                     |       |      |        |      |      |            |
| ⇒ 我的成果            |             |       |                     |       |      |        |      |      |            |
| → 开发者手册           |             |       |                     |       |      |        |      |      |            |
| ⇒ 实名认证            |             |       |                     |       |      |        |      |      |            |
|                   |             |       |                     |       |      |        |      |      |            |
|                   |             |       |                     |       |      |        |      |      |            |

图 9-1

第18页/共22页

## 9.1账户信息

进入个人中心账户信息模块,点击基本信息修改,如下图 9-2所示;可进行行业和职 业的修改操作,如下图 9-3所示。

|                          |      |       |             |       |      |        |      | <i>P</i> ≝ %€ |  |
|--------------------------|------|-------|-------------|-------|------|--------|------|---------------|--|
| 温州市                      | 数据:  | 开放平   | 台           |       |      | 输入搜索内容 |      | Q             |  |
| <b>首页</b> 开放数据           | 接口服务 | 应用成果  | 地图服务        | 开发者中心 | 开放指数 | 互动交流   | 政策动态 | 创新大赛          |  |
| <u>恩</u> 首页 » 个人中心 » 账户伯 | 恴    |       |             |       |      |        |      |               |  |
| 个人中心                     |      | 用户名:  | zjzw5893627 | 3     |      |        |      |               |  |
| ◆ 账户信息                   |      | 性别:   | 男           |       |      |        |      |               |  |
| ⇒ 我的消息                   |      | 联系电话: | 136****8615 |       |      |        |      |               |  |
| ⇒ 我的应用                   |      | 电子邮箱: | 未绑定         |       |      |        |      |               |  |
| ⇒ 我的提交                   |      | 实名认证: | 高级实名认证      |       |      |        |      |               |  |
| ⇒ 我的申请                   |      | 职业:   | 未选择         |       |      |        |      |               |  |
| > 我的数据宝                  |      | 行业:   | 未选择         |       |      |        |      |               |  |
| > 我的收藏                   |      |       | 基本信息修改      |       |      |        |      |               |  |
| ⇒ 我的订阅                   |      |       |             |       |      |        |      |               |  |
| ⇒ 我的成果                   |      |       |             |       |      |        |      |               |  |
| > 开发者手册                  |      |       |             |       |      |        |      |               |  |
| ⇒ 实名认证                   |      |       |             |       |      |        |      |               |  |
|                          |      |       |             |       |      |        |      |               |  |
|                          |      |       |             |       |      |        |      |               |  |

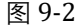

|                 |      |       |             |        |      |        |      | R: wa |      |
|-----------------|------|-------|-------------|--------|------|--------|------|-------|------|
| 温州市             | 数据   | 开放平   | 台           |        |      | 输入搜索内容 |      | Q     |      |
| <b>首页</b> 开放数据  | 接口服务 | 应用成果  | 地图服务        | 开发者中心  | 开放指数 | 互动交流   | 政策动态 | 创新大赛  | 11 . |
| ◎ 首页 » 个人中心 » 信 | 思修改  |       |             |        |      |        |      |       |      |
| 个人中心            |      | 用户名:  | Z*********3 |        |      |        |      |       |      |
| ◇ 账户信息          |      | 性别:   | 男           |        |      |        |      |       |      |
| ⇒ 我的消息          |      | 联系电话: | 1400000000  |        |      |        |      |       |      |
| ⇒ 我的应用          |      | 电子邮箱: | 未绑定         |        |      |        |      |       |      |
| ◇ 我的提交          |      | 实名认证: | 高级实名认证      |        |      |        |      |       |      |
| ◇ 我的申请          |      | 行业    | 农、林、牧、      | 渔业     | 0    |        |      |       |      |
| ◊ 我的数据宝         |      | 腔小:   | 程序员         |        | \$   |        |      |       |      |
| → 我的收藏          |      | 验证码:  | 请输入您的       | 全证码 4- | -KU  |        |      |       |      |
| ◊ 我的订阅          |      |       | 提交 取消       |        |      |        |      |       |      |
| ◇ 我的成果          |      |       |             |        |      |        |      |       |      |
| ⇒ 开发者手册         |      |       |             |        |      |        |      |       |      |
| ⇒ 实名认证          |      |       |             |        |      |        |      |       |      |
|                 |      |       |             |        |      |        |      |       |      |
|                 |      |       |             |        |      |        |      |       |      |

图 9-3

### 9.2我的消息

我的消息模块接收来自订阅数据集变更提醒信息和接口申请通过提醒信息。

#### 9.3我的应用

用户在个人中心我的应用模块,可以进行添加应用操作,如下图 9-4所示。

| 温州市                      | 「数据    | 开放平    | 台    |               |                | 输入搜索内容   |      |      | ₽ <sup>-</sup> ⁄宏亮<br>Q |
|--------------------------|--------|--------|------|---------------|----------------|----------|------|------|-------------------------|
| <b>首页</b> 开放数            | 如据 接口服 | 资 应用成果 | 地图服务 | 开发者中心         | 开放指数           | 互动交流     | 充 政  | 策动态  | 创新大赛                    |
| <u>恩</u> 首页 » 个人中心 »     | 我的应用   |        |      |               |                |          |      | [    | ◙ 添加应用                  |
| 个人中心                     |        | 应用名称   | 領域   | a             | ppSecret       |          | 查看接口 | 編辑发布 | 审核状态                    |
| > 账户信息                   |        | 1      | 教育文化 | 4cc7d770d80d4 | 62589dc9802912 | 4f366    | 查看   | 编辑发布 | 未审核                     |
| ⇒ 我的消息                   | _      |        |      | (页 上页 1 下     | 页 末页 10条/      | /页 🕈 1 🚦 | 既转   |      |                         |
| <ul> <li>我的应用</li> </ul> |        |        |      |               |                |          |      |      |                         |
| ≫ 我的提交                   |        |        |      |               |                |          |      |      |                         |
| ◊ 我的申请                   |        |        |      |               |                |          |      |      |                         |
| ◊ 我的数据宝                  |        |        |      |               |                |          |      |      |                         |
| ⇒ 我的收藏                   |        |        |      |               |                |          |      |      |                         |
| 》 我的订阅                   |        |        |      |               |                |          |      |      |                         |
| ≫ 我的成果                   |        |        |      |               |                |          |      |      |                         |
| ⇒ 开发者手册                  |        |        |      |               |                |          |      |      |                         |
| ⇒ 实名认证                   |        |        |      |               |                |          |      |      |                         |
|                          |        |        |      |               |                |          |      |      |                         |
|                          |        |        |      |               |                |          |      |      |                         |

图 9-4

用户点击我的应用中的添加应用按钮,进入添加应用页面,输入应用名称、标签、领 域、描述点击提交按钮,进行添加应用操作,如下图 9-5所示;可通过重置按钮对所写内 容进行重置操作。

|                                                   |                                   | <i>₽</i> _' <u>*</u> %                                                      |
|---------------------------------------------------|-----------------------------------|-----------------------------------------------------------------------------|
| 温州市数据                                             | 开放平台                              | 輸入授業内容                                                                      |
| 首页 开放数据 接口服                                       | 务 应用成果 地图服务 开发者中心                 | 开放指数 互动交流 政策动态 创新大赛                                                         |
| 息 首页 » 个人中心 » 我的应用 » 綱構发                          | 布                                 |                                                                             |
| 个人中心                                              | 应用管理                              | 18注*为必须同                                                                    |
| <ul> <li>&gt; 账户信息</li> <li>→ 我的消息</li> </ul>     | 应用名称: *                           |                                                                             |
| ◇ 我的应用                                            | 标签: *                             |                                                                             |
| ◇ 我的提交                                            | 領域: * □气象服务 □教育文化<br>科技创新 □社会救助 [ | ; [文]建活输 []其他 []市场监督 []机构团体 []注保就业 []<br>[]沈律服务 []城建住房 []地理空间 []文全生产 []生态环境 |
| > 我的申请 → 我的数据室                                    | □生活服务 □信用服务                       | - 四百方卫生 - 近期開始第一〇公共安全 - 同時現金融 - □工业农业                                       |
| > 我的收藏                                            | 开发团队: *                           |                                                                             |
| ◇ 我的订阅                                            | 数据集:                              | 选择                                                                          |
| <ul> <li>&gt; 我的成果</li> <li>&gt; 开发書手册</li> </ul> | 应用logo图片: * 量多可以上传1张图片;           | ;建议上传应用logo图片尺寸为80px*80px                                                   |
| ◇ 实名认证                                            |                                   |                                                                             |
|                                                   | +<br>1.885F                       |                                                                             |
|                                                   | 图 9-5                             |                                                                             |

#### 9.4我的申请

用户可通过个人中心,我的申请页面,查看数据集下载的申请和接口调用的申请情况,查看的内容包含资源名称、类型、联系方式、申请原因、是否通过,如下图 9-6所示。

| 温                   | 州市劉        | 数据开  | F放平  | 台    |       |             | 输入搜索内容   |           | 은 %%<br>Q |  |
|---------------------|------------|------|------|------|-------|-------------|----------|-----------|-----------|--|
| 首页                  | 开放数据       | 接口服务 | 应用成果 | 地图服务 | 开发者中心 | 开放指数        | 互动交流     | 政策动态      | 创新大赛      |  |
| <mark>恩</mark> 首页 » | 个人中心 » 数据申 | 请列表  |      |      |       |             | 全部 💿 数据  | 3集下载申请 () | 接口调用申请 🔿  |  |
| Ŷ                   | 人中心        |      | 资源名称 | ×    | 型     | 联系方式        | 申请原因     |           | 是否通过      |  |
| ◇账                  | 户信息        |      |      |      |       | —页 末页 10条/G | 5 🕈 1 跳转 |           |           |  |
| ⇒ 我                 | 的消息        |      |      |      |       |             |          |           |           |  |
| ⇒ 我                 | 的应用        |      |      |      |       |             |          |           |           |  |
| ◇ 我                 | 的提交        | _    |      |      |       |             |          |           |           |  |
| ◆ 我                 | 的申请        |      |      |      |       |             |          |           |           |  |
| ⇒ 我                 | 的数据宝       |      |      |      |       |             |          |           |           |  |
| ◇ 我                 | 的收藏        |      |      |      |       |             |          |           |           |  |
| ◇ 我                 | 的订阅        |      |      |      |       |             |          |           |           |  |
| ◇ 我                 | 的成果        |      |      |      |       |             |          |           |           |  |
| ⇒ 开                 | 发者手册       |      |      |      |       |             |          |           |           |  |
| 》 实                 | 名认证        |      |      |      |       |             |          |           |           |  |
|                     |            |      |      |      |       |             |          |           |           |  |
|                     |            |      |      |      |       |             |          |           |           |  |

图 9-6

9.5我的收藏

用户在个人中心,我的收藏页面可查看已收藏的数据集或者接口服务,也可以进行取 消收藏操作,如下图 9-7所示。

| 加加の数据开放空台       LA Latextrip       De Latextrip       De Latextrip       D |       |            |             |      |      |            |            |            | 22 Mai    |
|----------------------------------------------------------------------------------------------------|-------|------------|-------------|------|------|------------|------------|------------|-----------|
| 首次     开放数据     按日識券     成用成果     地图服务     开发者中心     开放物数     互动交流     政策加念     例加大赛 <td< th=""><th>温</th><th>州市数</th><th><b>汝据</b>チ</th><th>F放平</th><th>台</th><th></th><th>54</th><th>前入搜索内容</th><th>Q</th></td<>                                                                                                    | 温     | 州市数        | <b>汝据</b> チ | F放平  | 台    |            | 54         | 前入搜索内容     | Q         |
| 余中心       余勺       安辺       吹田田       所作         ● 除户信息       1       並放社基本協力信息       第日       020-09-25       1000000000000000000000000000000000000                                                                                                    | 首页    | 开放数据       | 接口服务        | 应用成果 | 地图服务 | 开发者中心      | 开放指数       | 互动交流 政     | 策动态 创新大赛  |
| 小人中心         作物         分類         教職目         第所           6 院介信息         1         並放社基本環境信息         第回         2020-09-25         原列の目           6 院的順引         1         並放出基本環境信息         第回         1         原列の目           6 院的順引         1         日本         日本         1         原列の目         1         原本           6 院的現         1         日本         日本         1         原本         1         原本           6 院的服         1         日本         日本         1         日本         1         原本           6 院的現         1         日本         1         日本         1         日本         1         原本           6 院的現         1         日本         1         日本         1                                                                                                    | 息首页 » | 个人中心 » 我的收 | 潮           |      |      |            |            |            |           |
| ● 廃住信息       1       並放社基本協ر協想       第回       2020-09-25       取べた置         ● 税的四用       ●       税的用       ●       ●       税的用       ●       ●       税的規量       ●       ●       税       ●       ●       ●       ●       ●       ●       ●       ●       ●       ●       ●       ●       ●       ●       ●       ●       ●       ●       ●       ●       ●       ●       ●       ●       ●       ●       ●       ●       ●       ●       ●       ●       ●       ●       ●       ●       ●       ●       ●       ●       ●       ●       ●       ●       ●       ●       ●       ●       ●       ●       ●       ●       ●       ●       ●       ●       ●       ●       ●       ●       ●       ●       ●       ●       ●       ●       ●       ●       ●       ●       ●       ●       ●       ●       ●       ●       ●       ●       ●       ●       ●       ●       ●       ●       ●       ●       ●       ●       ●       ●       ●       ●       ●       ●       ●       ●       ●       ●                                                                                                    | Ŷ     | 人中心        |             | 序号   |      | 标题         | 类型         | 收藏日期       | 操作        |
| <ul> <li>         ・ 我的消息         ・ 説前の応用         ・ 説前の応用         ・ 説前の応用         ・ 説前の応用         ・ 説前の応用         ・ 説前の応用         ・ 説前の応用         ・ 説前の応用         ・ 説前の応用         ・ 説前の応用         ・ 説前の応用         ・ 読者・研         ・ 次名认正         ・ 次名认正         ・ 次名认正         ・ 次名以正         ・         ・         ・</li></ul>                                                                                                    | > .9# | 沪信息        |             | 1    | 益农社  | 基本情况信息     | 接口         | 2020-09-25 | \$2398.08 |
| <ul> <li>総約取用</li> <li>総約取用</li> <li>総約取開金</li> <li>総約取開金</li> <li>総約取開金</li> <li>総約取開金</li> <li>総約取用</li> <li>総約取用</li> <li>総約取用</li> <li>総約取用</li> <li>総約取用</li> <li>総約取用</li> <li>総約取用</li> <li>総約取用</li> <li>総約取用</li> <li>総約取用</li> <li>総約取用</li> <li>総約取用</li> <li>総約取用</li> <li>総約取用</li> <li>総約取用</li> <li>総約取用</li> </ul>                                                                                                    | ◇ 我   | 的消息        |             |      |      | 瓦 上—页 1 下- | 页 末页 10条/3 | 页 🕈 1 跳转   |           |
| <ul> <li>● 税約進交</li> <li>● 税約申請</li> <li>● 税約申請</li> <li>● 税約成額金</li> <li>● 税約以面</li> <li>● 税約以面</li> <li>● 税約或面</li> <li>● 税約或面</li> <li>● 税約或面</li> <li>● 税約或面</li> <li>● 税約或面</li> <li>● 税約或面</li> <li>● 税約或面</li> <li>● 税約或面</li> <li>● 税約或面</li> </ul>                                                                                                    | ⇒ 我   | 的应用        |             |      |      |            |            |            |           |
| <ul> <li>税的申請</li> <li>税的收益</li> <li>税的收益</li> <li>税的收益</li> <li>税的收益</li> <li>税的收益</li> <li>税的成準</li> <li>税的成準</li> <li>税均成準</li> <li>税益</li> <li>开放養手術</li> <li>次名以正</li> </ul>                                                                                                    | ⇒ 我   | 的提交        |             |      |      |            |            |            |           |
| <ul> <li>● 純的時間強</li> <li>● 純的订詞</li> <li>● 純的订詞</li> <li>● 純的広策</li> <li>● 开設責手册</li> <li>● 实在以正</li> </ul>                                                                                                    | > 我   | 的申请        |             |      |      |            |            |            |           |
| <ul> <li>         • 我就会收益書         <ul> <li>             與的訂詞             </li> <li>             與的訂詞             </li> <li>             與的訂請             </li> <li>             與的訂請             </li> <li>             與就会收益書         </li> </ul> </li> </ul>                                                                                                    | > 我   | 的数据宝       |             |      |      |            |            |            |           |
| <ul> <li>● 與約51項</li> <li>● 與約55萬</li> <li>● 與約55萬</li> <li>● 开放青手册</li> <li>● 实验以证</li> </ul>                                                                                                    | ◆我    | 的收藏        |             |      |      |            |            |            |           |
| <ul> <li>         · 我的意識     </li> <li>         · 开設實手册         · 实会认证         ·         ·         ·</li></ul>                                                                                                    | ⇒ 我   | 的订阅        |             |      |      |            |            |            |           |
| <ul> <li>→ 开放集手册</li> <li>&gt; 实名认正</li> </ul>                                                                                                    | > 我   | 的成果        |             |      |      |            |            |            |           |
| ◇ 实名以证                                                                                                    | ⇒ 开   | 发者手册       |             |      |      |            |            |            |           |
|                                                                                                    | ⇒ 实   | 洺认证        |             |      |      |            |            |            |           |
|                                                                                                    |       |            |             |      |      |            |            |            |           |

图 9-7

### 9.6我的订阅

用户在个人中心,我的订阅页面可查看已订阅的数据集,如用户不需要数据集的数据 量发生变更的时候,发送消息过来,消息可在"我的消息"中查看。也可以进行取消订阅 操作,如下图 9-8所示。

|                     |            |            |            |      |       |          |           |      | <u> 2</u> 'nii |      |
|---------------------|------------|------------|------------|------|-------|----------|-----------|------|----------------|------|
| 温                   | 州市数        | <b>汉据于</b> | <b>放</b> 平 | 台    |       |          | 输入搜索内容    |      | Q              |      |
| 首页                  | 开放数据       | 接口服务       | 应用成果       | 地图服务 | 开发者中心 | 开放指数     | 互动交流      | 政策动态 | 创新大赛           | 11 1 |
| <u>&amp;</u> 首页 » 1 | 个人中心 » 我的订 | 阅          |            |      |       |          |           |      |                |      |
| <u>م</u> ر          | ለቀዕ        |            | 序号         | 标题   | 类型    |          | 收藏日期      |      | 操作             |      |
| ◇ 账户                | 信息         |            |            |      |       | 末页 10条/页 | 5. ● 1 跳转 |      |                |      |
| ◇ 我的                | 的消息        |            |            |      |       |          |           |      |                |      |
| ◇ 我的                | 的应用        |            |            |      |       |          |           |      |                |      |
| ◇ 我的                | 的提交        |            |            |      |       |          |           |      |                |      |
| ◇ 我的                | 印申请        |            |            |      |       |          |           |      |                |      |
| > 我的                | 的数据宝       |            |            |      |       |          |           |      |                |      |
| > 我的                | 的收藏        |            |            |      |       |          |           |      |                |      |
| ◆ 我的                | 讨问         |            |            |      |       |          |           |      |                |      |
| ◇ 我的                | 的成果        |            |            |      |       |          |           |      |                |      |
| ⇒ 开发                | 5者手册       |            |            |      |       |          |           |      |                |      |
| > 实管                | 3认证        |            |            |      |       |          |           |      |                |      |
|                     |            |            |            |      |       |          |           |      |                |      |

图 9-8

### 9.7开发者手册

用户在个人中心,开发者手册页面,可查看开发者手册的详细内容介绍,如下图 9-9 所示。

| 温州市数据               | 针放平台                                                         |                                                                           | 输入搜索内容              | Q          |                 |  |  |  |  |  |  |
|---------------------|--------------------------------------------------------------|---------------------------------------------------------------------------|---------------------|------------|-----------------|--|--|--|--|--|--|
| 首页 开放数据 接口服         | 股务 应用成果 地图服务 开发者中心                                           | 开放指数                                                                      | 互动交流                | 政策动态       | 创新大赛            |  |  |  |  |  |  |
| <u>息</u> 普页 » 开发者手册 |                                                              |                                                                           |                     |            |                 |  |  |  |  |  |  |
| 1. 总体介绍             | 1.1平台简介                                                      |                                                                           |                     |            |                 |  |  |  |  |  |  |
| 1.1 平台简介            | 1.1.1背景                                                      |                                                                           |                     |            |                 |  |  |  |  |  |  |
| 1.2 平台价值            | 大数碾时代,政府数据开放已然成为社会发展的必然趋势,                                   | 目前我国政府公                                                                   | 开数据的渠道和方式           | (尚未完善, 政府的 | 很多数据还没有         |  |  |  |  |  |  |
| 2.新手入门              | 被很好地充分开发利用, 数据缺乏流动、传递和扩散,导致企业<br>门的数据共享也存在诸多问题。              | 好地充分开发利用, 数据缺乏流动、传递和扩散,导致企业和个人无法通过正规渠道获取所需的数据资源,同时政府内部,跨部<br>教报共享也存在诸条问题。 |                     |            |                 |  |  |  |  |  |  |
| 2.1 注册开发者           | 1.1.2概还                                                      | 1.1.2爱达                                                                   |                     |            |                 |  |  |  |  |  |  |
| 2.2 创建应用            | 本项目旨在推进政府部门的数据共享,方便政府部门将自己                                   | 本项目旨在推进政府部门的数据共享,方便政府部门将自己的数据进行共享和管理,推动政府数据资源对社会的开放,提升政府与                 |                     |            |                 |  |  |  |  |  |  |
| 2.3 申请接口            | 公众、企业的交互水平,进一步为公众服务。本项目的目标是建<br>资源所属的部门 行业 领域等 对资源进行分类 方便用户性 | 1立统一的政府数<br>• 速找到自己所要                                                     | (据开放平台,促进)<br>(約)资源 | 政府数据资源的共享  | <b>以享和利用。依据</b> |  |  |  |  |  |  |
| 2.4                 |                                                              |                                                                           |                     |            |                 |  |  |  |  |  |  |
| 3.接入指南              |                                                              |                                                                           |                     |            |                 |  |  |  |  |  |  |
| 3.1 应用接入            |                                                              |                                                                           |                     |            |                 |  |  |  |  |  |  |
| 3.2 应用审核            |                                                              |                                                                           |                     |            |                 |  |  |  |  |  |  |
|                     |                                                              |                                                                           |                     |            |                 |  |  |  |  |  |  |
|                     | 网站地图 駅系我们 网站声明 使用<br>湯州市人民政府主办 湯州市大数幅发展)                     | 手册<br>管理局管理                                                               |                     |            |                 |  |  |  |  |  |  |
|                     | 备案:浙ICP备12000333号-2 🥮 浙公网安备 3                                | 301060200455                                                              | 6号                  |            |                 |  |  |  |  |  |  |

图 9-9

# 9.8实名认证

用户可点击"实名认证"进行用户的实名认证操作。